## ※端末やAndroidのバージョンによって表記が異なる場合がございます。

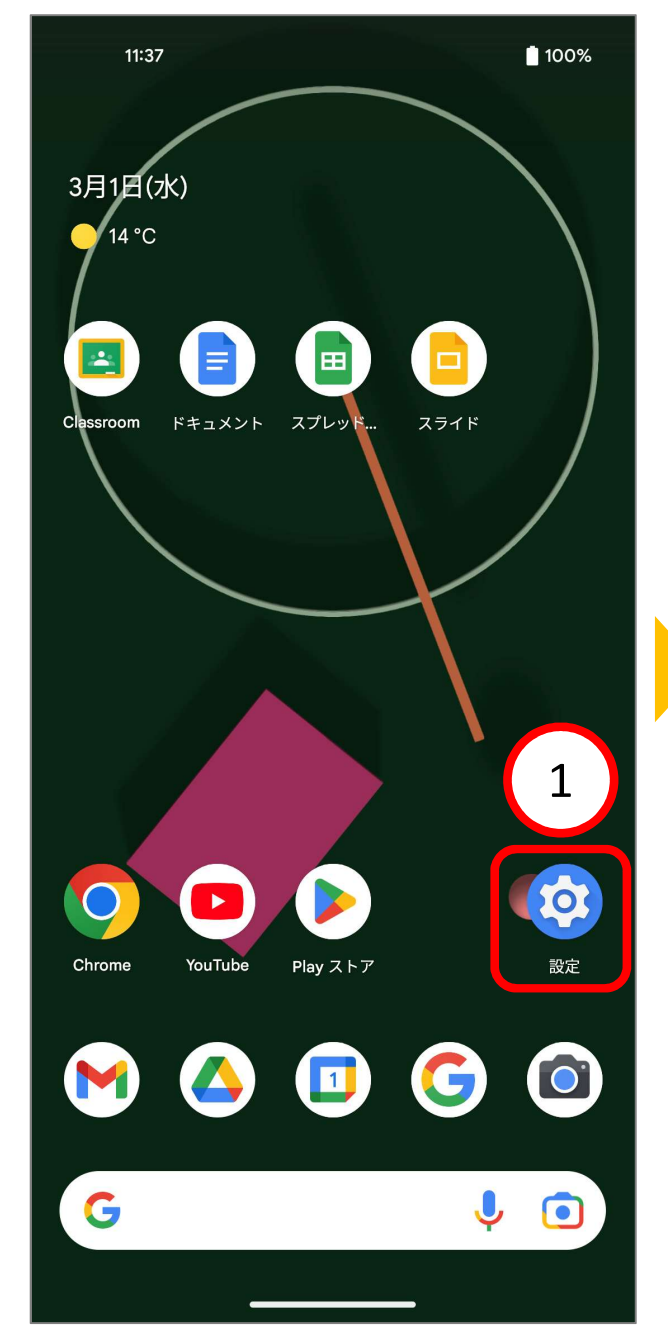

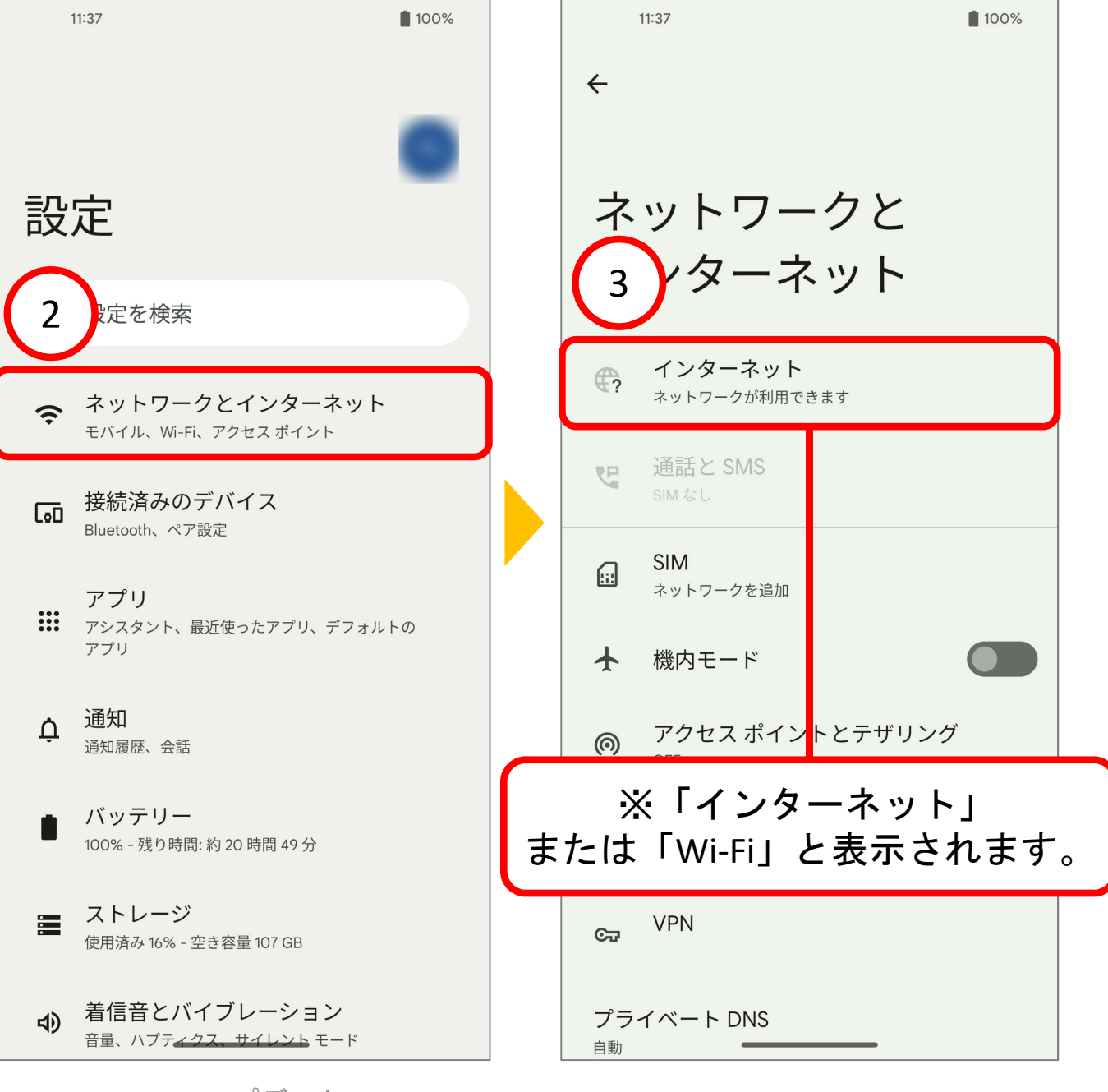

2022/3/22

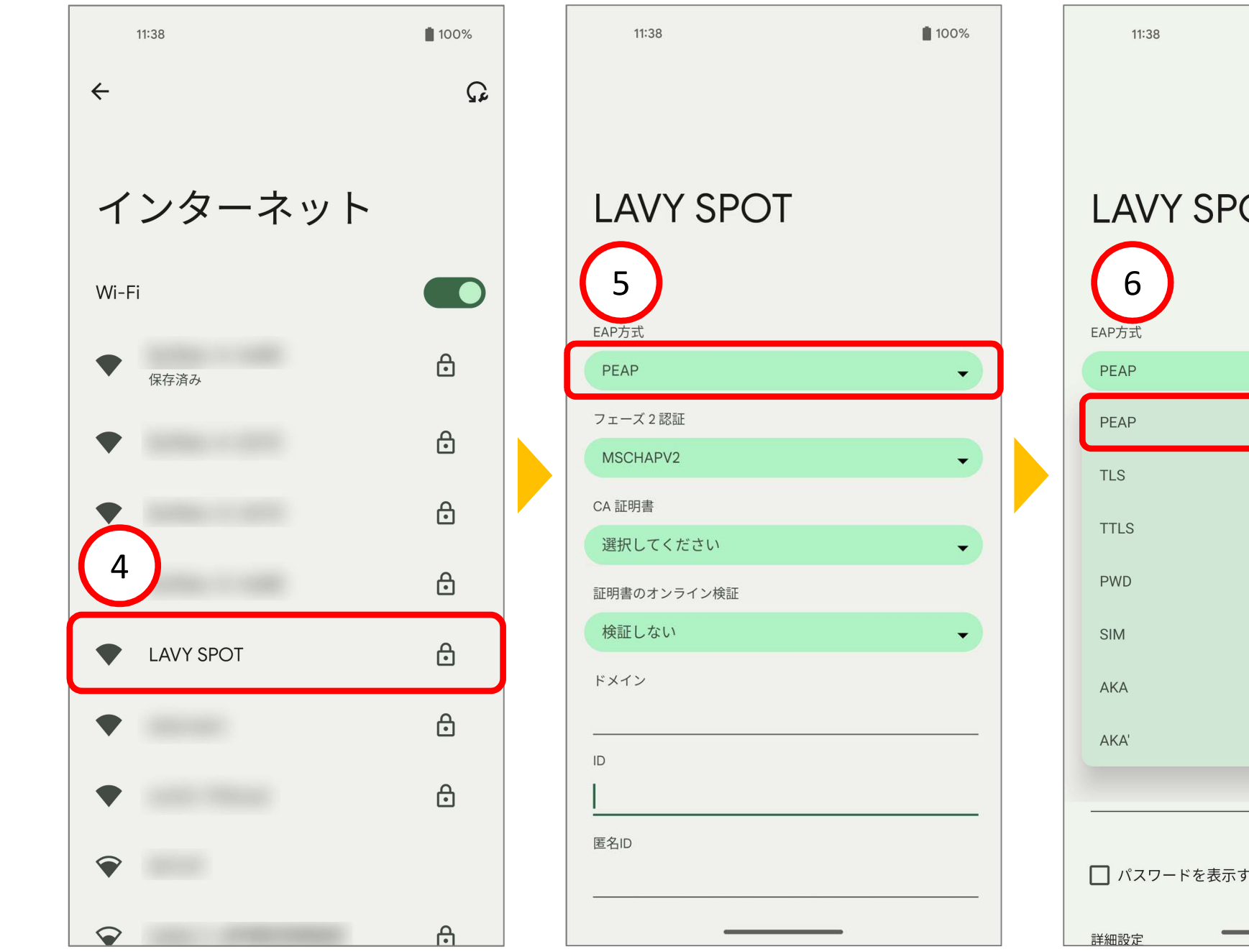

100% LAVY SPOT 🔲 パスワードを表示する V

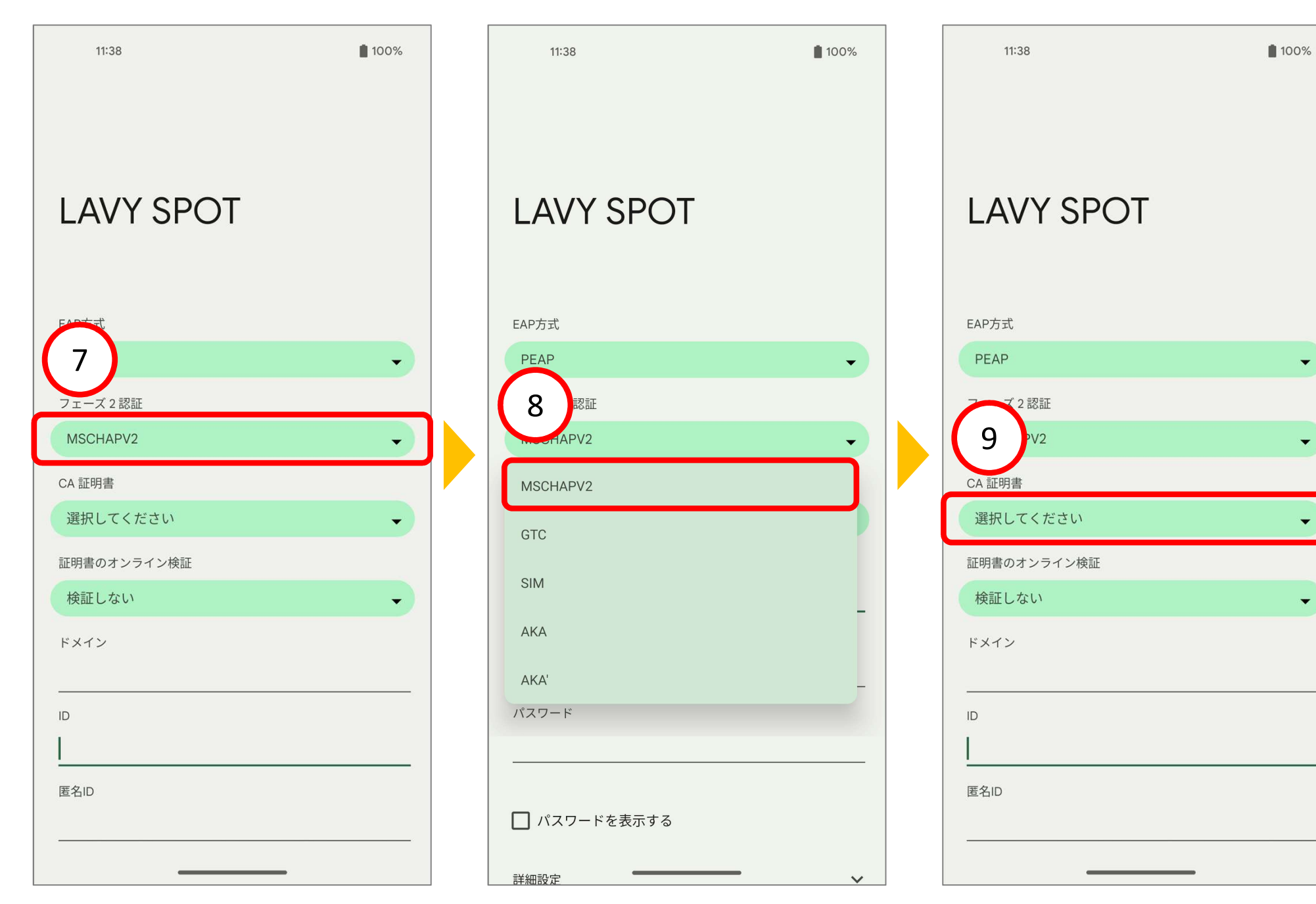

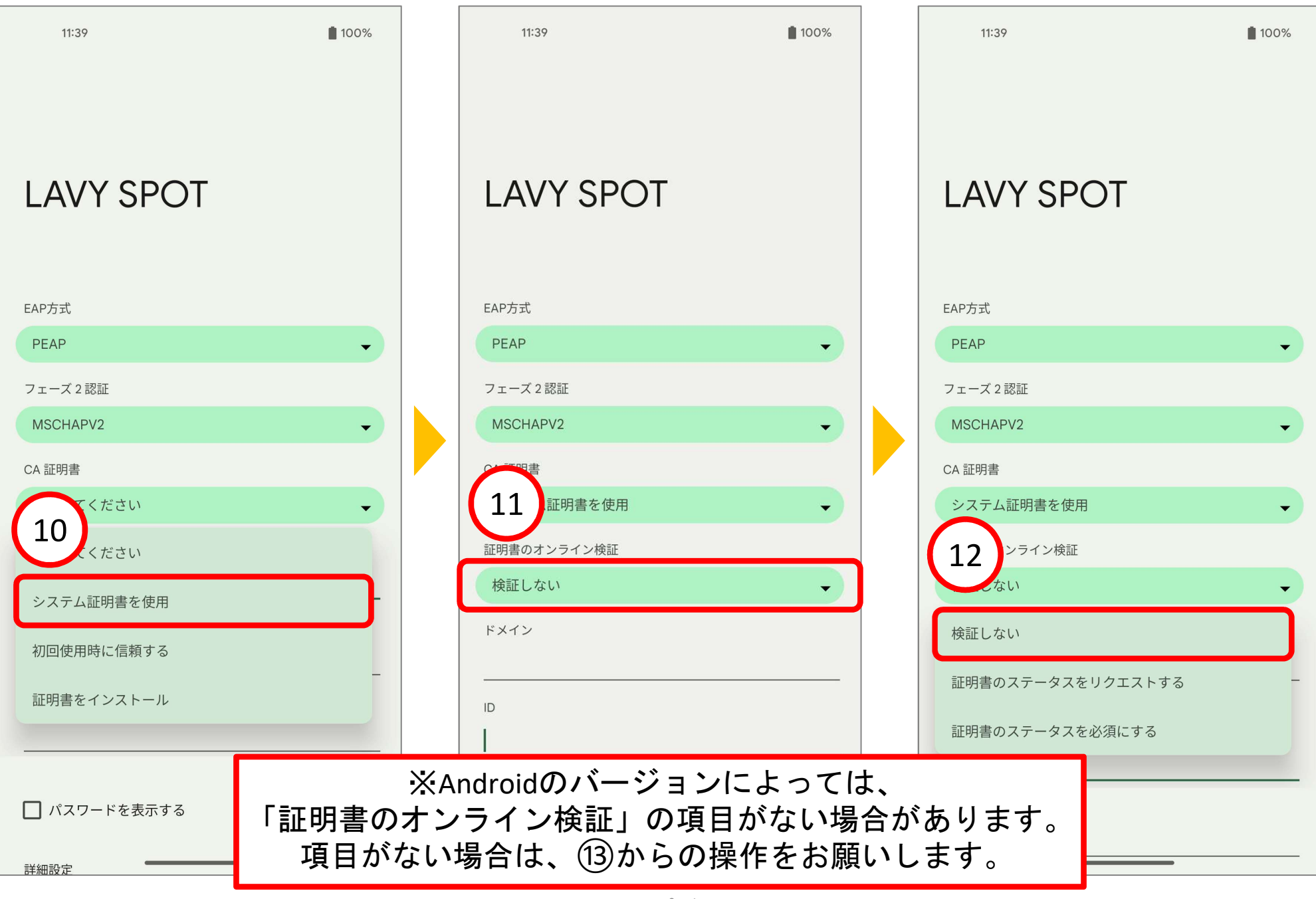

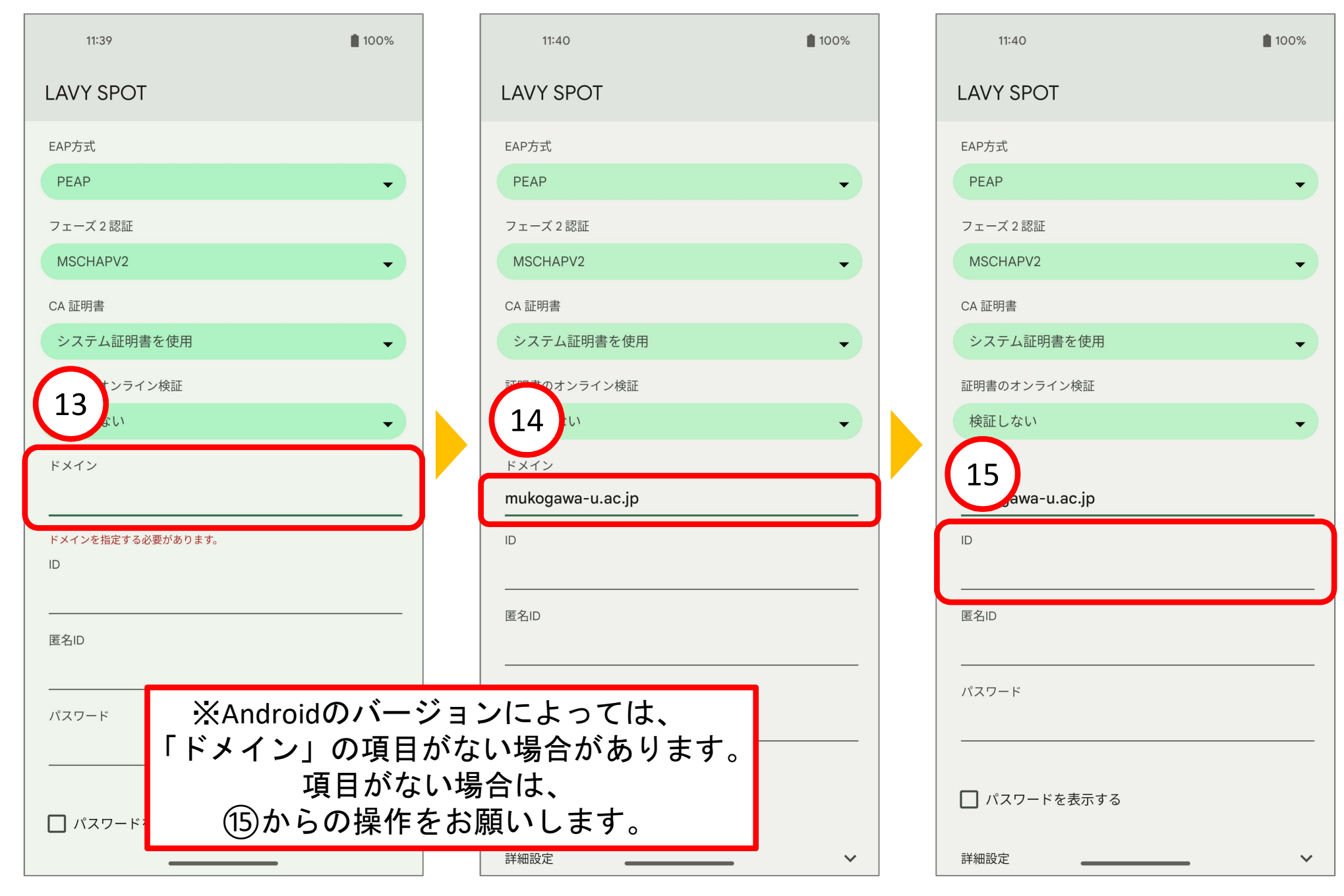

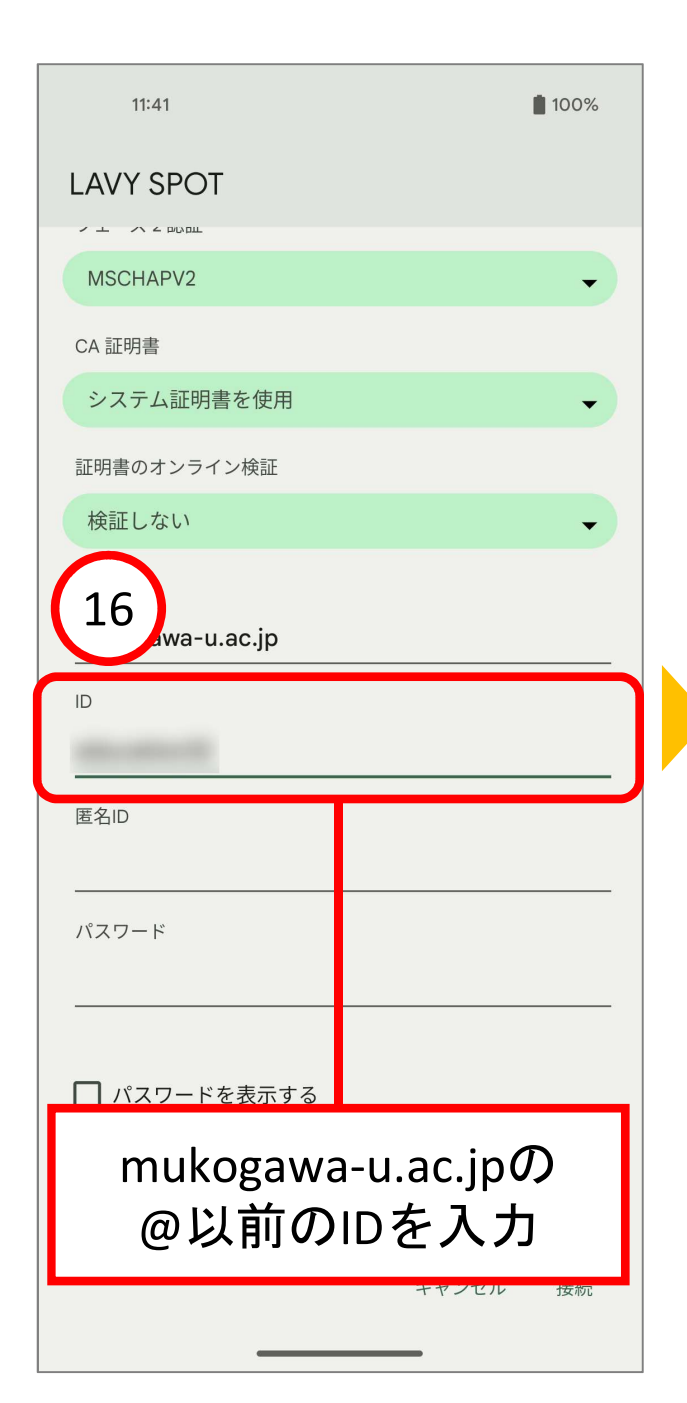

| 11:41                                                                                                    |       | 100% |
|----------------------------------------------------------------------------------------------------|-------|------|
| LAVY SPOT                                                                                                    |       |      |
|                                                                                                    |       |      |
| MSCHAPV2                                                                                                    |       | -    |
| CA 証明書                                                                                                    |       |      |
| システム証明書を使用                                                                                                    |       | -    |
| 証明書のオンライン検証                                                                                                    |       |      |
| 検証しない                                                                                                    |       | -    |
| ドメイン                                                                                                    |       |      |
| mukogawa-u.ac.jp                                                                                                    |       |      |
| ID                                                                                                    |       |      |
| and a second second sec |       |      |
| 17                                                                                                    |       |      |
| パスワード                                                                                                    |       |      |
|                                                                                                    |       | ]    |
| 🔲 パスワードを表示する                                                                                                    |       |      |
| 詳細設定                                                                                                    |       | ~    |
|                                                                                                    | キャンセル | 接続   |
|                                                                                                    |       |      |

| 11:41             | 100% |  |
|-------------------|------|--|
| LAVY SPOT         |      |  |
|                   |      |  |
| MSCHAPV2          | •    |  |
| CA 証明書            |      |  |
| システム証明書を使用        | •    |  |
| 証明書のオンライン検証       |      |  |
| 検証しない             | •    |  |
| ドメイン              |      |  |
| mukogawa-u.ac.jp  |      |  |
| ID                |      |  |
|                   |      |  |
| 18                |      |  |
| パスワード             |      |  |
|                   |      |  |
| □ パスワードを表示する      |      |  |
| mukogawa-u.ac.inの |      |  |
| 12桁以上32桁以下の       |      |  |
| パスワードを入力          |      |  |
|                   |      |  |

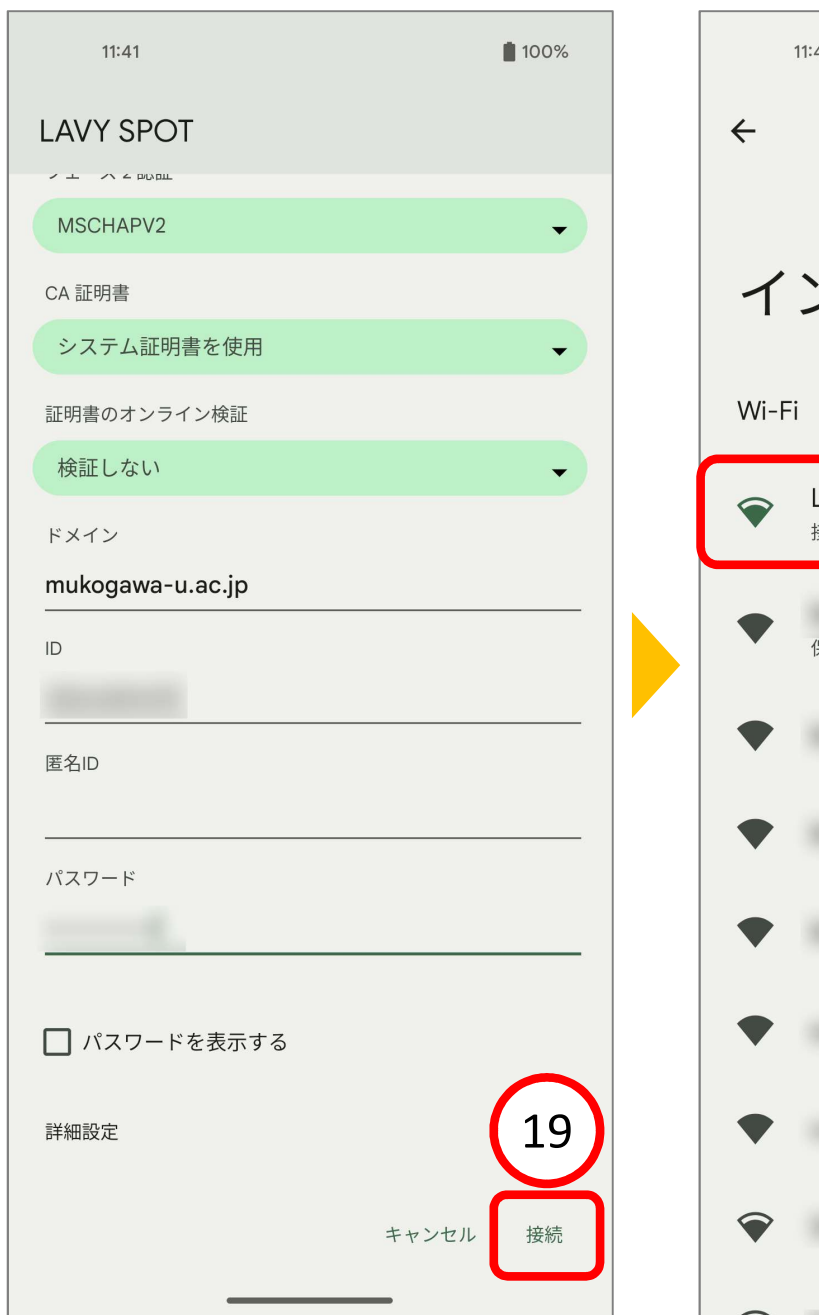

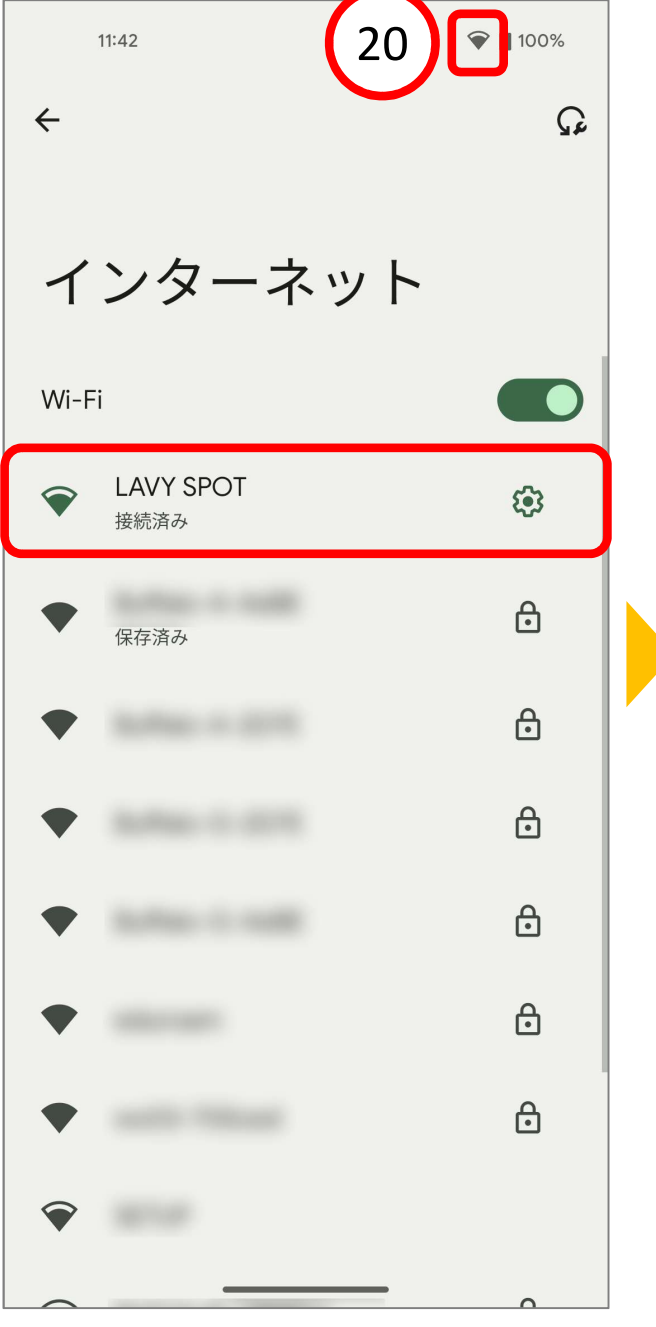

接続完了

ICTヘルプデスク

## LAVY SPOT接続 Android 13で接続ができない場合の確認項目

## Android 13

LAVYSPOTの接続マニュアルにて設定後も接続できなかった場合、次の操作を確認してください。

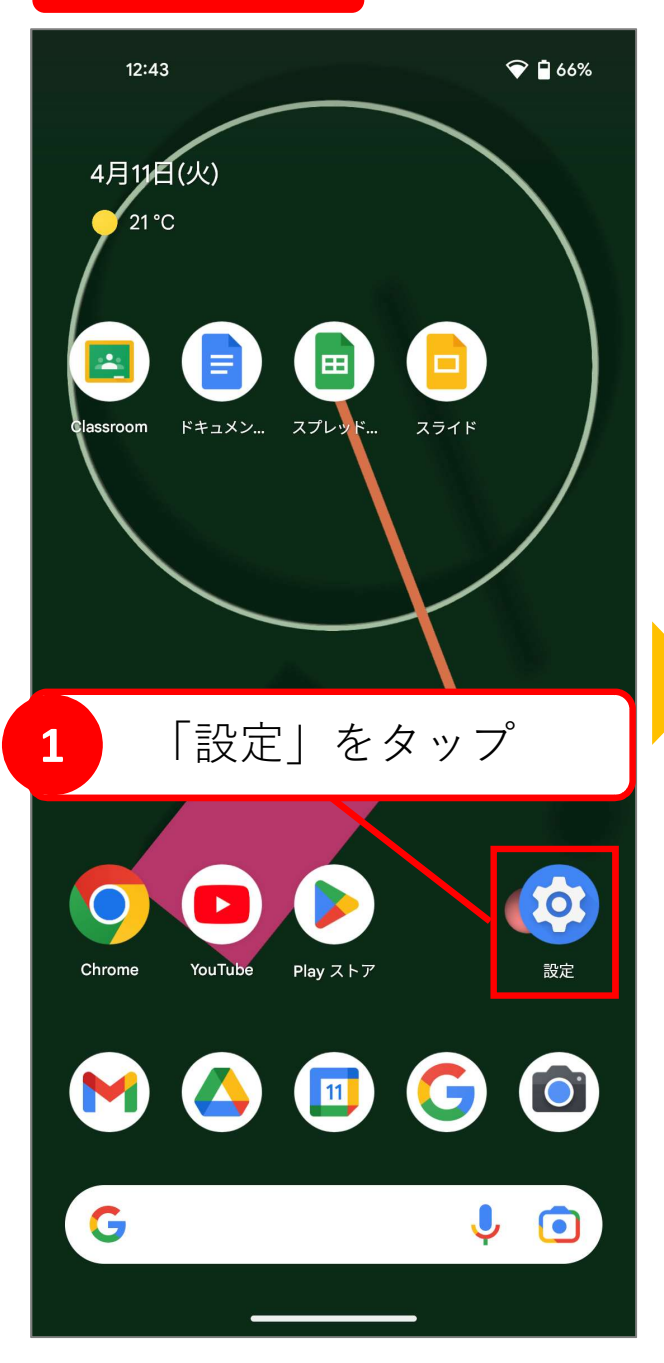

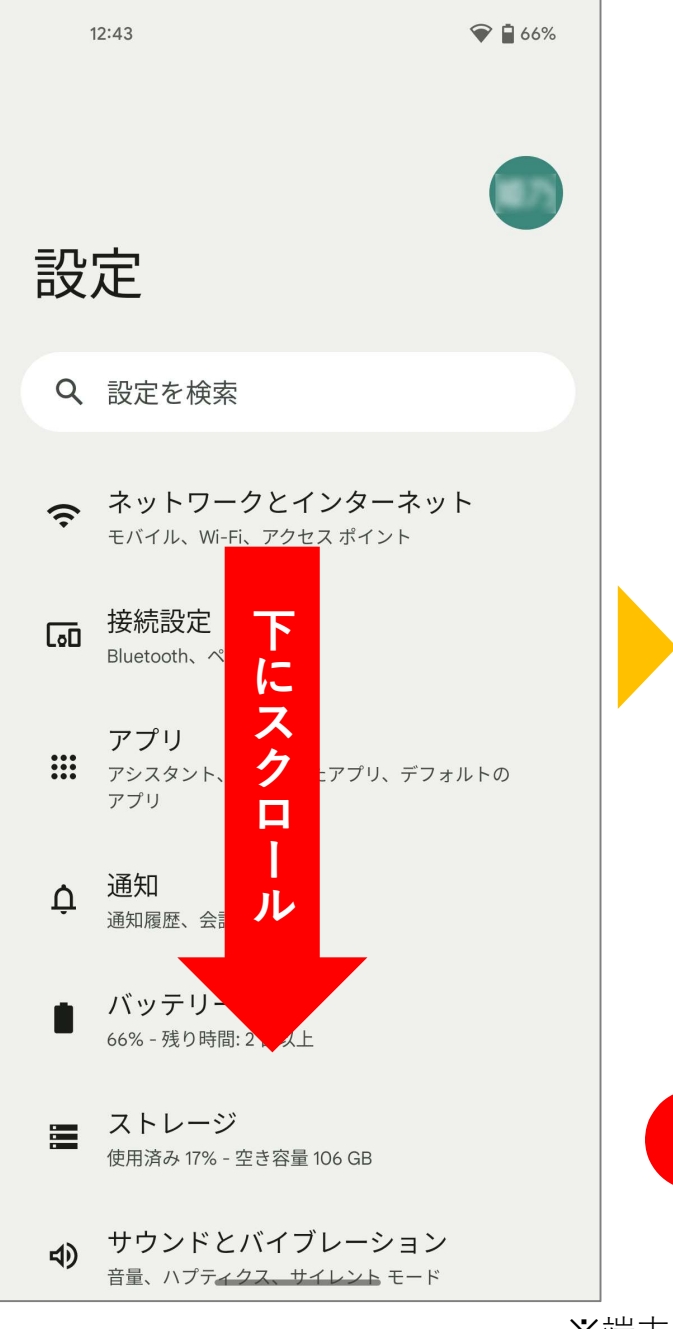

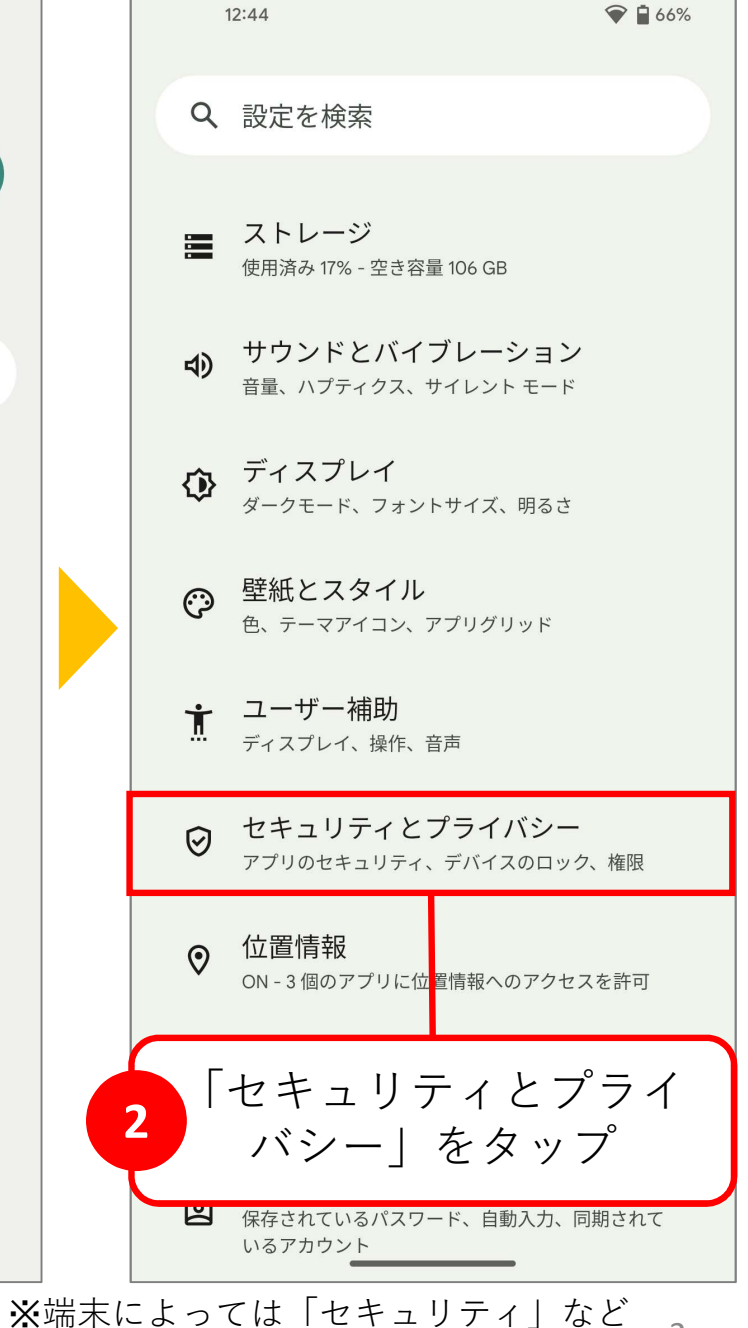

表示名が異なる場合があります。

2

ICTヘルプデスク

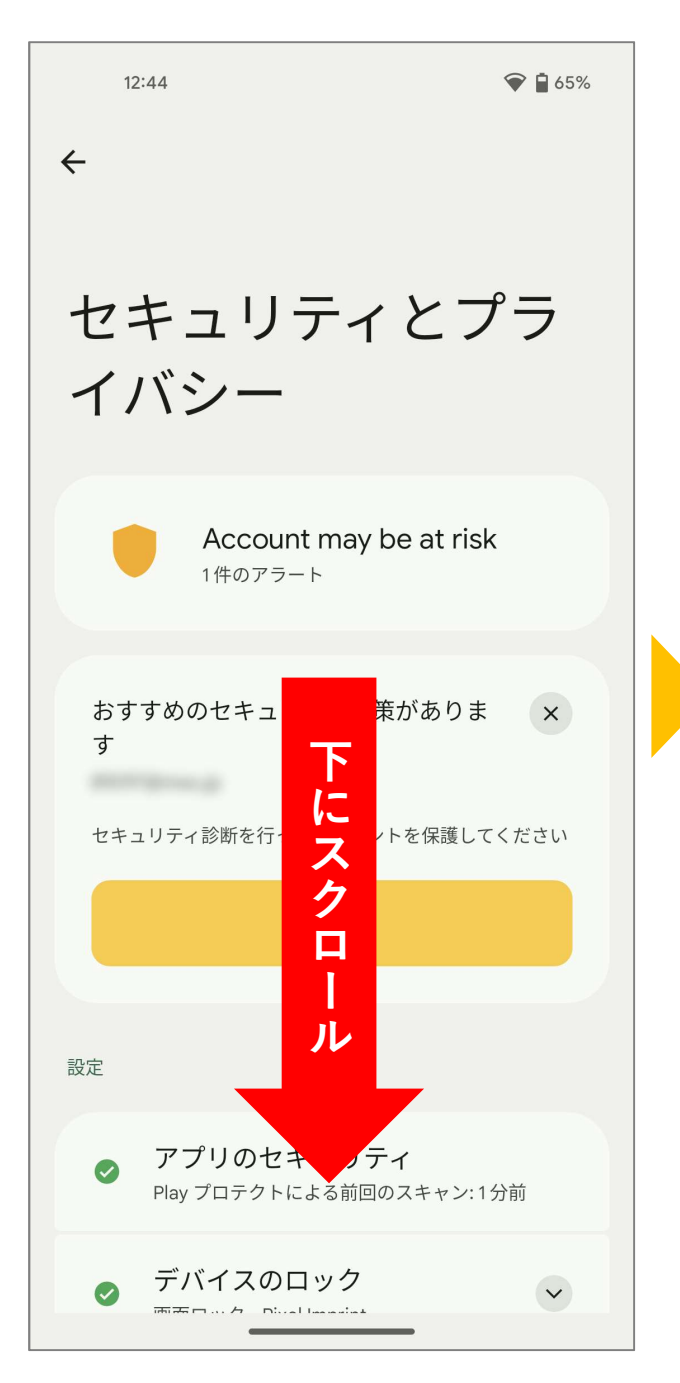

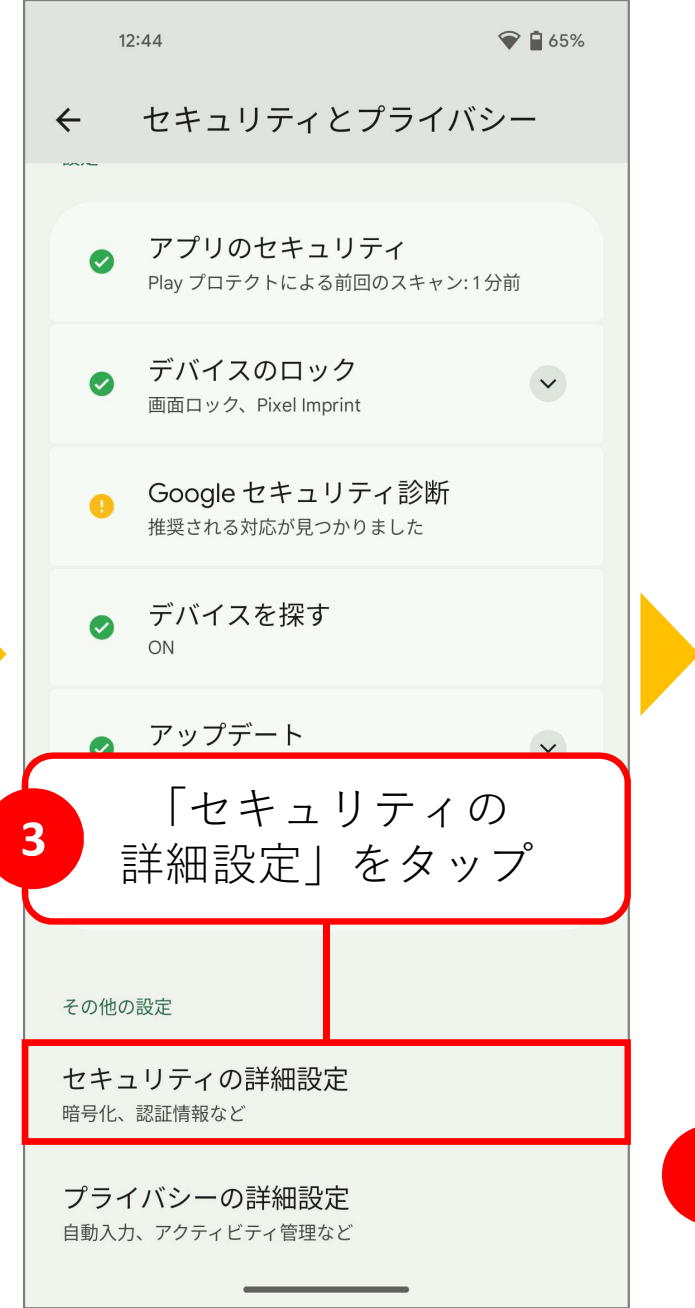

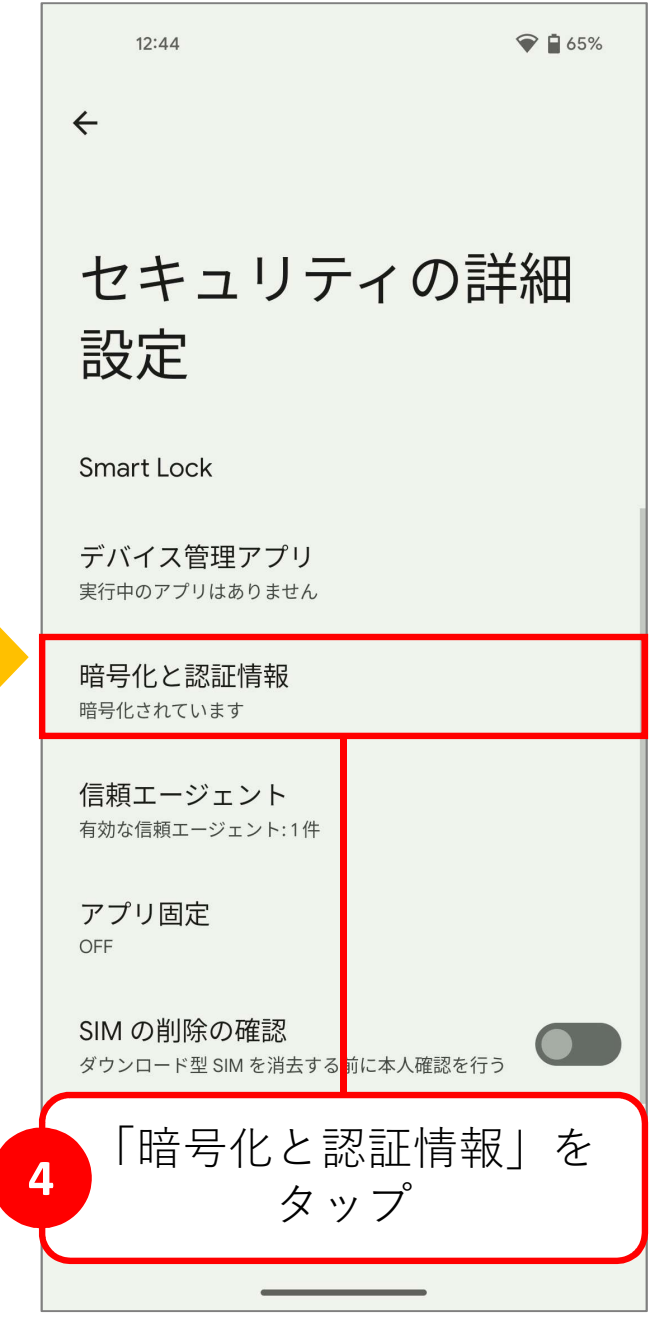

2023/4/13

①~⑨までの操作に問題ない場合は、接続マニュアルの⑪、⑫の操作で、「証明書のリクエストを必須にする」に変更して再度接続を行ってください。

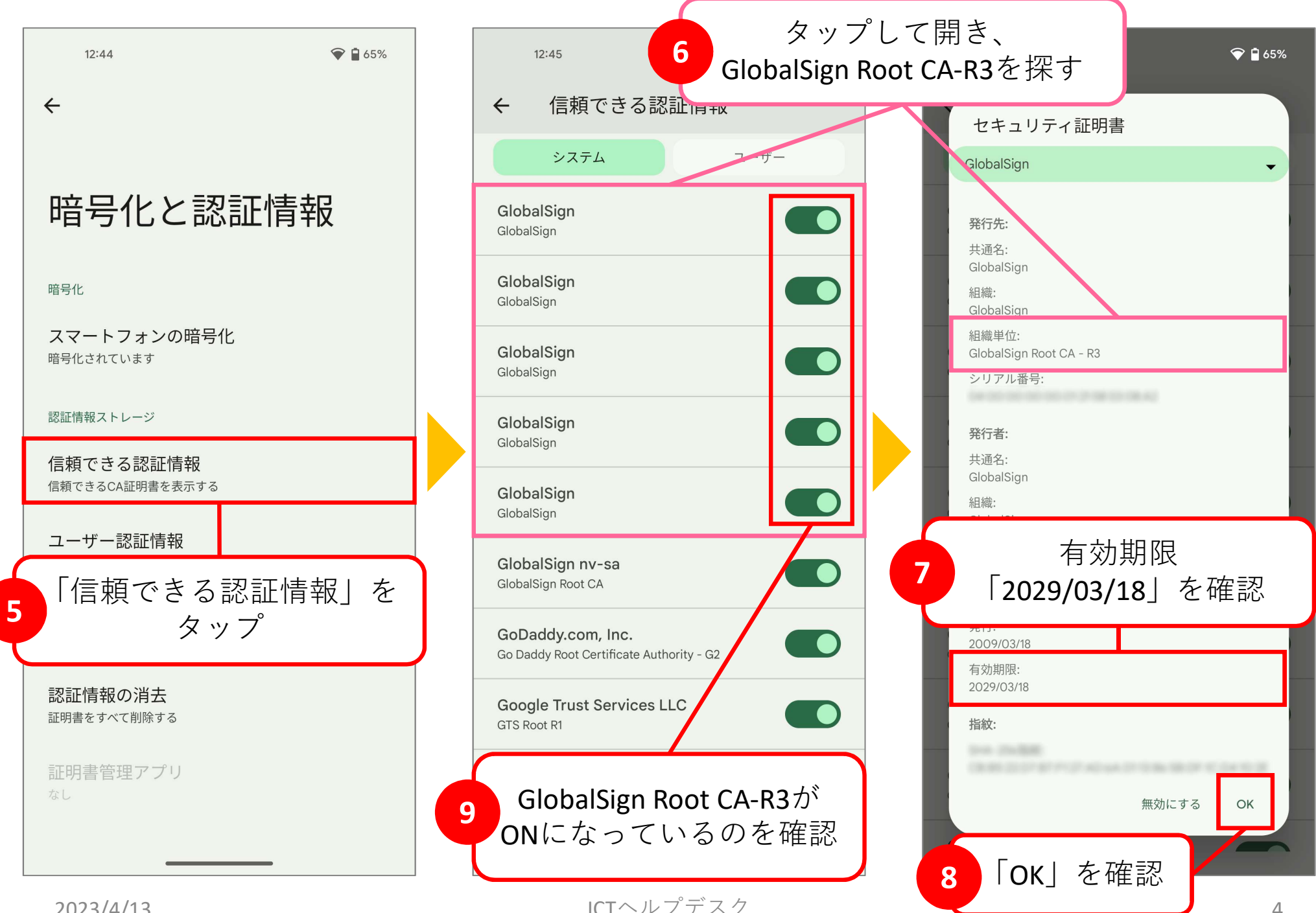

2023/4/13